## Test Taker Instructions for Avant Language Placement Tests

| Operating System             | Windows Vista, Windows 7, 8, 10                                                                                                    |
|------------------------------|----------------------------------------------------------------------------------------------------|
|                              | Miac OSX 10.6 or above                                                                                                    |
| Browser                      | Internet Explorer 9 or above                                                                                                    |
| MUST HAVE FLASH              | Chrome 45 or above                                                                                                    |
| CAPABILITY                   | Safari 7 or above                                                                                                    |
| USB Headset w/mic            |                                                                                                    |
| Special Language Needs       | If testing in Chinese, ensure that the necessary writing input system has been                                                                                        |
|                              | activated. For more information, see the Writing Input Guide                                                                                                    |
| Login                        | 1. Access https://placement.avantassessment.com/placement/do/login                                                                                                    |
|                              | 2. Enter the PLACE Test Code and Password for the appropriate language test.                                                                                          |
|                              | <ul> <li>a. Spanish – Test Code = 7713-pl-sp-3, Password = dm6NDABD</li> </ul>                                                                                        |
|                              | b. French – Test Code = 7713-pl-fr-1, Password = K5yj9AB9                                                                                                    |
|                              | c. German – Test Code = 7713-pl-gr-2, Password = UP3AB5F3                                                                                                    |
|                              | d. Chinese – Test Code = 7713-pl-cs-4, Password = AB2WeeN5                                                                                                    |
|                              | 3. Login Name should be entered as follows: First Name followed by one space, then                                                                                    |
|                              | your Middle Initial (if you have one) followed by one space, then your Last Name.                                                                                     |
|                              | <i>Hint:</i> Remember how you entered your name – if you lose connection or stop the                                                                                  |
|                              | test and need to resume, you will have to reenter your name <i>exactly</i> as you did                                                                                 |
|                              | the first time.                                                                                                    |
|                              | 4. Click 'Login'                                                                                                    |
|                              | 5. Enter your First Name in the First Name field.                                                                                                    |
|                              | 6. Enter your Last Name in the Last Name field.                                                                                                    |
|                              | 7. Enter your 8-digit Messiah ld in the Test Taker ID field.                                                                                                    |
|                              | 8. Enter your Messiah email address in the Test Taker Email field.                                                                                                    |
|                              | 9. Enter your Date of Birth as requested.                                                                                                    |
|                              | Steps 6-9 will be used to match your Avant record with Messiah's records.                                                                                             |
|                              | 10. Answer the questions relating to your education in the selected language.                                                                                         |
|                              | 11. Complete test.                                                                                                    |
| Very Important               | • For the Speaking Section, click <b>PLAY</b> after recording to verify that your response                                                                            |
| <b>Recording Information</b> | was recorded properly.                                                                                                    |
| for Audio Portion of         | <ul> <li>If the response is inaudible or of poor quality, DO NOT CLICK NEXT.</li> </ul>                                                                               |
| Test                         | <ul> <li>You can try recording again, but should contact Messiah College Help Desk (717-</li> </ul>                                                                   |
|                              | 796-5039 or helpdesk@messiah.edu) if there are headset issues, or if a problem                                                                                        |
|                              | persists.                                                                                                    |
|                              | Never click <b>NEXT</b> to bypass the test item –if the problem cannot be resolved during                                                                             |
|                              | the current testing session, click SIOP IEST (and resume the test after the problem                                                                                   |
|                              | <ul> <li>Following these procedures will prevent having a speaking response that cannot</li> </ul>                                                                    |
|                              | • Following these procedures will prevent having a speaking response that cannot<br>be graded. Keen in mind that Avant graders bear exactly what you are able to bear |
|                              | be graded. Reep in mind that want graders near exactly what you are usic to near.                                                                                     |
| More Details                 | https://avantassessment.com/place/test-taker-and-technology-guide                                                                                                    |
|                              |                                                                                                    |
| Help Contact                 | For Technical Help or questions, please contact:                                                                                                    |
|                              | Student Computer Services, Messian College                                                                                                    |
|                              | (717)796-5039                                                                                                    |
|                              |                                                                                                    |